# **Payment Reversal Process**

Last Modified on 19/06/2025 11:59 am AEST

Reversing or deleting a payment can be done throughout the various stages of the process depending on the scenario. The below information details each scenario and the steps required based on each. These steps apply to StrataCash and non-StrataCash clients, and the information below should cover each scenario.

Some of the more common scenarios can include duplicate payments for the same invoice or payments created that have been identified with incorrect references or account details. Other instances can consist of drawing a cheque instead of the intended payment method.

| Access needs to be<br><i>Management.</i> | enabled via Security Setup to access the <i>Reverse</i> of | option/buttons in <i>Payments</i> |
|------------------------------------------|------------------------------------------------------------|-----------------------------------|
|                                          | 💀 Permissions For 🦳 —                                      |                                   |
|                                          | Name Users<br>BCMax GLMax DocMax                           |                                   |
|                                          | Payments  Reverse Payments  Reverse Presented Payments     | ~                                 |
|                                          | reverse Filter                                             | Close                             |
|                                          |                                                            |                                   |

### **Created in Payments and not processed in EFT Manager**

This process will allow for any identified payments required for reversal after it has been created via *Payments*.

- 1. Search or select Payments Management.
- 2. Locate and select the payment to be reversed.

| 🇃 Paymen                         | ts Management     |               |            |          |                          |             |           |            |               |               |                                                                                                    | _                                                                | × |
|----------------------------------|-------------------|---------------|------------|----------|--------------------------|-------------|-----------|------------|---------------|---------------|----------------------------------------------------------------------------------------------------|------------------------------------------------------------------|---|
| Building:                        | STRATAMAX ONL     | INE HELP 4061 | 8          | 0        | Cheques                  | Not Printed |           |            |               | 3             |                                                                                                    |                                                                  |   |
| Creditor:                        |                   |               | ×          | Ö        | Any                      | Not Present | ed        |            |               |               |                                                                                                    |                                                                  |   |
| Date Range                       | : Custom Range    |               | ~          | Filter:  | -                        |             | ×         |            |               |               | In                                                                                                    | voice                                                            |   |
| 5                                | 01/02/2020 💌 t    | to 31/03/2020 | •          | Amount:  | to                       |             | ×         | <b>√</b> A | uto Shov      | v Document    | Landsez                                                                                                    | aping 123                                                        |   |
| Building                         | Name              | C             | ate        | Creditor | Name                     | A           | mount     | Reference  | Status        | EFT ^         |                                                                                                    | Invoice # Federat                                                |   |
| 4061                             | STRATAMAX ONLI    | NE HELP       | 02/03/2020 | 08200203 | <b>3 RIVERS PEST CON</b> | TROL        | 995.00    | F0000331   | -             | e 012-        | Landscaping<br>23 Roody Rd,<br>Richamond 4254                                                                                                    | TO OC 45540<br>E2 Bundall Rd.<br>Colourg, 3112<br>Phone: 03 5522 |   |
| 4061                             | STRATAMAX ONLI    | NE HELP       | 02/03/2020 | 08200256 | ALL STAR ELECTRIC        | AL          | 185.55    | F0000330   | ÷.            | E 5           | Phane 05-5148 8479<br>Fax 05-5148 8479<br>accessful Flandscaninet23.com.au                                                                                                    | 4545   Pan 45<br>5528 4585                                       |   |
| 4061                             | STRATAMAX ONLI    | NE HELP       | 02/03/2020 | 08200184 | ACES PTY LTD             |             | 150.00    | F0000329   | ÷.            | e 03          |                                                                                                    |                                                                  |   |
| 4061                             | STRATAMAX ONLI    | NE HELP       | 02/03/2020 | 08200203 | <b>3 RIVERS PEST CON</b> | TROL        | 100.00    | F0000328   | ÷             | e 01          | Providence Statement                                                                                                    | Ballion Line Told                                                |   |
| 4061                             | STRATAMAX ONLI    | NE HELP       | 02/03/2020 | 08200090 | ABSOLUTE ELECTRI         | CAL 1       | 1,600.00  | F0000326   | ÷             | e 012-        |                                                                                                    |                                                                  |   |
| 4061                             | STRATAMAX ONLI    | NE HELP       | 25/02/2020 | 08200002 | LMM SOLUTIONS P          | TY LTD      | 55.00     | F0000325   | ÷.            | <b>e</b> 112- |                                                                                                    |                                                                  |   |
| 4061                             | STRATAMAX ONLI    | NE HELP       | 25/02/2020 | 08200161 | INSIDE OUTSIDE FA        | CILITY SE 8 | 8,322.44  | F0000323   | - <del></del> | e 112-        |                                                                                                    |                                                                  |   |
| 4061                             | STRATAMAX ONLI    | NE HELP       | 25/02/2020 | 08200015 | ALL SEASONS HOR          | TICULTUF    | 480.00    | F0000322   | - <b>-</b>    | e 112         |                                                                                                    | Subtotal \$100.00                                                |   |
| 4061                             | STRATAMAX ONLI    | NE HELP       | 24/02/2020 | 08200107 | TELSTRA                  |             | 330.00    | F0000321   | - <b>-</b>    | 3 777         |                                                                                                    | Total \$100.00                                                   |   |
| 4061                             | STRATAMAX ONLI    | NE HELP       | 24/02/2020 | 08200017 | ACT DOORLAND             |             | 220.00    | F0000320   | <b>- 1</b>    | e 082-        | Please make payment by Die                                                                                                    | eet Deposit to \$58 013-313 ACC 319500197                        |   |
| 4061                             | STRATAMAX ONLI    | NE HELP       | 24/02/2020 | 08200110 | ADT FIRE MONITOR         | ING         | 207.31    | F0000319   | - <del></del> | e 034         | The state of the state of the s | he your budged                                                   |   |
| 4061                             | STRATAMAX ONLI    | NE HELP       | 18/02/2020 | 08200096 | O'NEILL & BROWN          | FIRE SER    | 472.09    | F0000318   | 1             | <b>e</b> 112- |                                                                                                    |                                                                  |   |
| 4061                             | STRATAMAX ONLI    | NE HELP       | 17/02/2020 | 08200032 | ICON WATER               | (           | 5,076.20  | F0000317   | - <b> -</b>   | B 192         |                                                                                                    |                                                                  |   |
| 4061                             | STRATAMAX ONLI    | NE HELP       | 17/02/2020 | 08200020 | LASER PLUMBING           |             | 169.40    | F0000316   | - 🖶 🏛         | <b>e</b> 082- |                                                                                                    |                                                                  |   |
| 4061                             | STRATAMAX ONLI    | NE HELP       | 17/02/2020 | 08200200 | INTELLIGENT SERVI        | CES         | 247.50    | F0000315   | - 🖶 🏛         | <b>e</b> 012- |                                                                                                    |                                                                  |   |
| 4061                             | STRATAMAX ONLI    | NE HELP       | 13/02/2020 | 08200005 | MARITEX COMMER           | CIAL        | 660.00    | F0000314   | - <del></del> | e 062-        |                                                                                                    |                                                                  |   |
| 4061                             | STRATAMAX ONLI    | NE HELP       | 13/02/2020 | 08200161 | INSIDE OUTSIDE FA        | CILITY SE   | 103.95    | F0000313   | - <del></del> | e 112 🗸       |                                                                                                    |                                                                  |   |
| <                                |                   |               |            |          |                          |             |           |            |               | >             |                                                                                                    |                                                                  |   |
|                                  |                   |               |            |          | _                        |             |           |            |               | Count: 22     |                                                                                                    |                                                                  |   |
| \$185.55<br>08200256<br>F0000330 | - ALL STAR ELECTR | ICAL          |            |          |                          |             |           |            |               | 02/03/2020    |                                                                                                    |                                                                  |   |
| Invoice Nu                       | umber D           | ate           |            | Amount   | Paid Amount              | Description | n         |            |               |               |                                                                                                    |                                                                  |   |
| 000112                           | 2                 | 8/02/2020 DO  | 000362     | 100.00   | 100.00                   | Maintenar   | nce       |            |               |               |                                                                                                    |                                                                  |   |
| 3423432                          | 0                 | 2/03/2020 D0  | 0000370    | 85.55    | 85.55                    | Auditors -  | Audit Ser |            |               |               |                                                                                                    |                                                                  |   |
| SCM Statu                        | s: Not Available  |               |            |          | 185.55                   |             |           |            |               | 5 Reverse     | Ⅰ 	 1 of 1 ► ►59%                                                                                                    |                                                                  |   |

3. Click the *Reverse* button, either on the same line as the payment, or the button at the bottom part of the screen.

| 📄 Payments Manageme                           | ent - Reverse Paymer  |               |                       | ı ×                        |                        |                          |        |
|-----------------------------------------------|-----------------------|---------------|-----------------------|----------------------------|------------------------|--------------------------|--------|
| Are you sure you want to<br>unsure.           | o reverse a processed | payment?      | Please see <u>Rev</u> | <u>erse Payment Help</u> f | or more information if | Posting Date: 21/06/2021 | • 🚯 📀  |
| Invoice items will automa                     | atically be placed on | hold. You ca  | n stop this by        | using the 🗹 🤚 be           | low for each item.     |                          |        |
| \$779.35<br>08200008 - SINTECH LI<br>F0007897 | IGHTING               | 11,           | /05/2021              |                            |                        |                          |        |
| Invoice Number                                | Date                  |               | Amount                | Paid Amount                | Description            | Expense Account          | Hold   |
| 00002655                                      | 10/05/2021            | D0018715      | 129.80                | 129.80                     | LED 27/4/21            | 1504 R & M ELECTRICAL    | 🗹 🖑    |
| 00002012                                      | 10/05/2021            | D0018716      | 649.55                | 649.55                     | LED 15/1/21            | 1504 R & M ELECTRICAL    | الي 🔁  |
|                                               |                       |               |                       | 779.35                     |                        |                          |        |
| Posting Date must be at                       | or before the end of  | the current r | month                 |                            |                        | Reverse                  | Cancel |

- 4. Check the *Posting Date* and remove the tick in the '*Hold*' box for the creditor to be placed back in *Payments*.
- 5. Click the *Reverse* button.
- Once a payment has been reversed, the creditor invoice then can be *reversed* in *Creditor Invoices*, or it can be created again in *Payments* (if the *Hold* box was unticked as per step 4 above).

## Processed in EFT Manager, Not Authorised on SCM

To reverse a payment that has been processed in *EFT Manager* but not authorised on the SCM website

or uploaded to a different bank, the following should be done:

- 1. Search or select *Payments Management*.
- 2. Locate and select the payment to be reversed.

| Paymen                           | ts Management           |            |          |                            |                      |           |         |              |                                                                                      | - 0                                                                | × |
|----------------------------------|-------------------------|------------|----------|----------------------------|----------------------|-----------|---------|--------------|--------------------------------------------------------------------------------------|--------------------------------------------------------------------|---|
| Building:                        | STRATAMAX ONLINE HELP   | 4061 💈     | 0        | Cheques No                 | ot Printed           |           |         | 6            |                                                                                      |                                                                    | ^ |
| Creditor:                        |                         | ×          | Ö        | Any No                     | ot Presented         |           |         |              |                                                                                      |                                                                    |   |
| Date Range                       | : Custom Range          | ~          | Filter:  |                            | ×                    |           |         |              | Invoic                                                                               | e                                                                  |   |
| -                                | 01/02/2020 • to 31/03/2 | 020 💌      | Amount:  | to                         | ×                    | ✓ A       | uto Sho | w Document   | Landscapin                                                                           | g 123                                                              |   |
| Building                         | Name                    | Date       | Creditor | Name                       | Amount               | Reference | Status  | EFT ^        |                                                                                      | Invoice # Research                                                 |   |
| 4061                             | STRATAMAX ONLINE HELP   | 02/03/2020 | 08200203 | <b>3 RIVERS PEST CONTR</b> | OL 995.00            | F0000331  | -       | e 012-       | Landscaping<br>23 Reedy Rd,<br>Richamend 4734                                        | TO OC 45340<br>13 Russelati Ref.<br>Colturg, 3122<br>Plants 0 5523 |   |
| 4061                             | STRATAMAX ONLINE HELP   | 02/03/2020 | 08200256 | ALL STAR ELECTRICAL        | L 185.55             | F0000330  |         | E 5          | Phone 05-5248 8479<br>Fax 05-5248 8479<br>Proceeding the decomposition of the second | asas   Paning<br>SSN asas                                          |   |
| 4061                             | STRATAMAX ONLINE HELP   | 02/03/2020 | 08200184 | ACES PTY LTD               | 150.00               | F0000329  | -       | e 03         | All in an ownerst                                                                    |                                                                    |   |
| 4061                             | STRATAMAX ONLINE HELP   | 02/03/2020 | 08200203 | 3 RIVERS PEST CONTR        | ROL 100.00           | F0000328  | -       | e 01         | Ristman                                                                              | UniPrim UniPrim Research Bester                                    |   |
| 4061                             | STRATAMAX ONLINE HELP   | 02/03/2020 | 08200090 | ABSOLUTE ELECTRICA         | AL 1,600.00          | F0000326  | -       | e 012        |                                                                                      |                                                                    |   |
| 4061                             | STRATAMAX ONLINE HELP   | 25/02/2020 | 08200002 | LMM SOLUTIONS PTY          | / LTD 55.00          | F0000325  | -       | e 112        |                                                                                      |                                                                    |   |
| 4061                             | STRATAMAX ONLINE HELP   | 25/02/2020 | 08200161 | INSIDE OUTSIDE FACIL       | LITY SE 8,322.44     | F0000323  |         | e 112        |                                                                                      |                                                                    |   |
| 4061                             | STRATAMAX ONLINE HELP   | 25/02/2020 | 08200015 | ALL SEASONS HORTIC         | CULTUF 480.00        | F0000322  |         | e 112        |                                                                                      | Subtotal \$100.00                                                  |   |
| 4061                             | STRATAMAX ONLINE HELP   | 24/02/2020 | 08200107 | TELSTRA                    | 330.00               | F0000321  |         | B 777        |                                                                                      | Total \$100.00                                                     |   |
| 4061                             | STRATAMAX ONLINE HELP   | 24/02/2020 | 08200017 | ACT DOORLAND               | 220.00               | F0000320  |         | e 082        | Please make payment by Direct Depo                                                   | ait to B68 or 2-313 ACC 339500397                                  |   |
| 4061                             | STRATAMAX ONLINE HELP   | 24/02/2020 | 08200110 | ADT FIRE MONITORIN         | IG 207.31            | F0000319  | - 🖶 🏦   | e 034        | Raak yes to yes                                                                      | - Sendland                                                         |   |
| 4061                             | STRATAMAX ONLINE HELP   | 18/02/2020 | 08200096 | O'NEILL & BROWN FI         | RE SER 472.09        | F0000318  | - 🖶 🏛   | e 112        |                                                                                      |                                                                    |   |
| 4061                             | STRATAMAX ONLINE HELP   | 17/02/2020 | 08200032 | ICON WATER                 | 6,076.20             | F0000317  |         | <b>B</b> 192 |                                                                                      |                                                                    |   |
| 4061                             | STRATAMAX ONLINE HELP   | 17/02/2020 | 08200020 | LASER PLUMBING             | 169.40               | F0000316  |         | e 082-       |                                                                                      |                                                                    |   |
| 4061                             | STRATAMAX ONLINE HELP   | 17/02/2020 | 08200200 | INTELLIGENT SERVICE        | S 247.50             | F0000315  | - 🖶 🏛   | e 012-       |                                                                                      |                                                                    |   |
| 4061                             | STRATAMAX ONLINE HELP   | 13/02/2020 | 08200005 | MARITEX COMMERCI           | AL 660.00            | F0000314  | - 🖶 🏛   | e 062-       |                                                                                      |                                                                    |   |
| 4061                             | STRATAMAX ONLINE HELP   | 13/02/2020 | 08200161 | INSIDE OUTSIDE FACIL       | LITY SE 103.95       | F0000313  | - 🖶 🏛   | e 112 🗸      |                                                                                      |                                                                    |   |
| <                                |                         |            |          |                            |                      |           |         | >            |                                                                                      |                                                                    |   |
|                                  |                         |            |          | _                          |                      |           |         | Count: 22    |                                                                                      |                                                                    |   |
| \$185.55<br>08200256<br>F0000330 | - ALL STAR ELECTRICAL   |            |          |                            |                      |           |         | 02/03/2020   |                                                                                      |                                                                    |   |
| Invoice Nu                       | umber Date              |            | Amount   | Paid Amount D              | Description          |           |         |              |                                                                                      |                                                                    |   |
| 000112                           | 28/02/2020              | D0000362   | 100.00   | 100.00 N                   | Maintenance          |           |         | Ê            |                                                                                      |                                                                    |   |
| 3423432                          | 02/03/2020              | D0000370   | 85.55    | 85.55 A                    | Auditors - Audit Ser |           |         |              |                                                                                      |                                                                    |   |
| SCM Statu                        | s: Not Available        |            |          | 185.55                     |                      |           | 6       |              | Id 1 of 1 D D59%                                                                     |                                                                    |   |

3. Click the *Reverse* icon, either on the same line as the payment, or the button at the bottom part of the screen.

| Payments Managem                                                                                           | ent - Reverse Paymer                                          |            | C                     | ) ×                        |                        |                          |       |  |  |  |  |  |
|----------------------------------------------------------------------------------------------------|---------------------------------------------------------------|------------|-----------------------|----------------------------|------------------------|--------------------------|-------|--|--|--|--|--|
| Are you sure you want to<br>unsure.                                                                        | o reverse a processed                                         | l payment? | Please see <u>Rev</u> | <u>erse Payment Help</u> f | or more information if | Posting Date: 21/06/2021 | • 🔊 📀 |  |  |  |  |  |
| nvoice items will automatically be placed on hold. You can stop this by using the 🗹 🤚 below for each item. |                                                               |            |                       |                            |                        |                          |       |  |  |  |  |  |
| \$779.35<br>08200008 - SINTECH L<br>F0007897                                                               | lighting                                                      | 11         | /05/2021              |                            |                        |                          |       |  |  |  |  |  |
| Invoice Number                                                                                             | Date                                                          |            | Amount                | Paid Amount                | Description            | Expense Account          | Hold  |  |  |  |  |  |
| 00002655                                                                                                   | 10/05/2021                                                    | D0018715   | 129.80                | 129.80                     | LED 27/4/21            | 1504 R & M ELECTRICAL    | 🗹 🤚   |  |  |  |  |  |
| 00002012                                                                                                   | 10/05/2021                                                    | D0018716   | 649.55                | 649.55                     | LED 15/1/21            | 1504 R & M ELECTRICAL    | 🗹 🤚   |  |  |  |  |  |
|                                                                                                    |                                                               |            |                       | 779.35                     |                        |                          |       |  |  |  |  |  |
| Posting Date must be at                                                                                    | osting Date must be at or before the end of the current month |            |                       |                            |                        |                          |       |  |  |  |  |  |

- 4. Check the *Posting Date* and remove the tick in the '*Hold*' box for the creditor to be placed back in *Payments*.
- 5. Click the *Reverse* button.
- Once a payment has been reversed, the creditor invoice then be *reversed* in *Creditor Invoices*, or it can be created in *Payments* (if the *Hold* box was unticked as per step 4 above).

#### Payments Processed in EFT Manager and Authorised on SCM but Not Presented

Follow this process to reverse a payment in StrataMax that has been uploaded to the*StrataCash website*, and authorised. For all other banks, if the ABA file has been uploaded, this should be considered carefully before reversing a payment as it will not remove it from being paid if already done online.

If you are not a StrataCash client, this process should still be followed if the created payment file has been completed but has not been uploaded, or was not authorised on the bank's website.

 If you're a StrataCash client, *Reject the payment on the StrataCash website*<u>if</u> it was already uploaded.

If not a StrataCash client, confirm that the payment wasn't already authorised on your bank's website, or if it was already authorised, make sure it has already been cancelled.

It is possible to stop at this point because the reversal transaction will be created automatically during the banking process the next day (refer to Returned Payment in Bank Reconciliation). If the reversal is required immediately continue with the below steps.

- 2. Search or select Payments Management.
- 3. Locate and select the payment to be reversed.
- 4. Click the *Reverse* icon, either on the same line as the payment, or the button at the bottom part of the screen.

| 🔋 Payments Manageme                                                                                        | ent - Reverse Paymer                                          |              | - 0                   | ı ×                        |                        |                            |       |  |  |  |  |  |
|----------------------------------------------------------------------------------------------------|---------------------------------------------------------------|--------------|-----------------------|----------------------------|------------------------|----------------------------|-------|--|--|--|--|--|
| Are you sure you want to<br>unsure.                                                                        | reverse a processed                                           | l payment? 🖡 | Please see <u>Rev</u> | <u>erse Payment Help</u> f | or more information if | Posting Date: 21/06/2021 🔻 | · 🔊 📀 |  |  |  |  |  |
| nvoice items will automatically be placed on hold. You can stop this by using the 🗹 🤚 below for each item. |                                                               |              |                       |                            |                        |                            |       |  |  |  |  |  |
| \$779.35<br>08200008 - SINTECH LI<br>F0007897                                                              | IGHTING                                                       | 11,          | /05/2021              |                            |                        |                            |       |  |  |  |  |  |
| Invoice Number                                                                                             | Date                                                          |              | Amount                | Paid Amount                | Description            | Expense Account            | Hold  |  |  |  |  |  |
| 00002655                                                                                                   | 10/05/2021                                                    | D0018715     | 129.80                | 129.80                     | LED 27/4/21            | 1504 R & M ELECTRICAL      | 🗹 🤚   |  |  |  |  |  |
| 00002012                                                                                                   | 10/05/2021                                                    | D0018716     | 649.55                | 649.55                     | LED 15/1/21            | 1504 R & M ELECTRICAL      | ال 🖌  |  |  |  |  |  |
|                                                                                                    |                                                               |              |                       | 779.35                     |                        |                            |       |  |  |  |  |  |
| Posting Date must be at                                                                                    | osting Date must be at or before the end of the current month |              |                       |                            |                        |                            |       |  |  |  |  |  |

- 5. Check the *Posting Date* and remove the tick in the '*Hold*' box for the creditor to be placed back in *Payments*.
- 6. Click the *Reverse* button.
- Once a payment has been reversed, the creditor invoice then can be *reversed* in *Creditor Invoices*, or it can be created again in *Payments* (if the *Hold* box was unticked as per step 5 above).

# Reverse Payments | Returned Payment in Bank Reconciliation

Follow this process once the presented payment has been returned and has an entry in **Bank** *Reconciliation* (similar to the below) for processing.

This will create a reversal record against the creditor account and mark the original *Creditor Invoice* as unpaid. Once the payment has been reversed, the creditor invoice then can be *reversed* in *Creditor Invoices*, or it can be created in *Payments*.

1. Search or select *Bank Reconciliation* and select the reversal transaction

| Date       | Туре          | Details              | Refer          | ence        | Amount              |      | Balance         | Account              |                |
|------------|---------------|----------------------|----------------|-------------|---------------------|------|-----------------|----------------------|----------------|
| >          |               | Brought forward      |                |             |                     | 0    | 239,306.37      |                      |                |
| r          |               |                      |                |             |                     |      |                 |                      |                |
| Туре:      | Other         | ~                    |                |             |                     | 0    |                 |                      |                |
| Date:      | 03/08/20      | )22 💌                |                |             |                     |      |                 |                      |                |
| Details:   | Returne       | d Payment SPAYX321   |                |             |                     |      |                 |                      |                |
| Reference: | 00321         |                      |                |             |                     |      |                 |                      |                |
| Amount:    | 330.00        |                      |                |             |                     |      |                 |                      |                |
| Balance:   | 239,636.3     | 37                   |                |             |                     |      |                 |                      |                |
| Account:   |               |                      |                |             |                     | _    |                 | _                    |                |
| Allo       | cate Creditor | Create Receipt       | Create Receipt | (Utilities) | Create Receipt (Mar | ina) | Reverse Payment | Match to Unpresented | Add Allocation |
| Add        | Allocation (U | Jtilities) Add Alloc | ation (Marina) | Delete      |                     |      |                 |                      |                |

- 2. Click *Reverse Payment* and the *Payments Management* screen will open displaying the payments matching the returned amount.
- 3. Select the payment and click the *Reverse* button.

| 🗿 Paymer                         | nts Management          |                 |            |          |                              |                  |              |          |                  |              |                      | - |     | ×      |
|----------------------------------|-------------------------|-----------------|------------|----------|------------------------------|------------------|--------------|----------|------------------|--------------|----------------------|---|-----|--------|
| Creditor:                        |                         |                 | ×          | Filter:  | ○ Cheques<br>● EFTs<br>○ Any | ×                |              |          |                  | ۲            |                      |   |     | ^      |
|                                  |                         |                 |            |          |                              |                  | 1            |          | ✓ Auto Si        | iow Document |                      |   |     |        |
| Building                         | Name                    |                 | Date       | Creditor | Name                         | Amount           | Reference St | itatus   | EFT              |              |                      |   |     |        |
| 4061                             | STRATAMAX OF            | NLINE HELP      | 24/02/2020 | 0820010  | 07 TELSTRA                   | 330.00           | F0000321     |          | B 7773 8         | 21262941( 为  |                      |   |     |        |
| 4061                             | STRATAMAX ON            | NLINE HELP      | 26/11/2019 | 0820010  | 07 TELSTRA                   | 330.00           | F0000263     | <b>*</b> | B 7773 8         | 2126294107   | Pausa this naumont   |   |     |        |
| 4061                             | STRATAMAX ON            | NLINE HELP      | 11/10/2018 | 0820001  | 5 ALL SEASONS HOP            | RTICULTUF 330.00 | F0000010     | 7        | <b>e</b> 112-908 | 484332799    | Reverse this payment |   |     |        |
| ٢.                               |                         |                 |            |          |                              |                  |              |          |                  | 3            |                      |   |     |        |
|                                  |                         |                 |            |          |                              |                  |              |          |                  | Count: 3     |                      |   |     |        |
| \$330.00<br>08200107<br>F0000321 | - TELSTRA               |                 |            |          |                              |                  |              |          |                  | 24/02/2020   |                      |   |     |        |
| Invoice N                        | umber                   | Date 24/02/2020 | D0000355   | Amount   | Paid Amount                  | Description      |              |          |                  |              |                      |   |     |        |
| SCM Statu                        | -9<br>us: Not Available | 24/02/2020      | 0000333    | 530.00   | 330.00                       | 10 18 FED 2020   |              |          |                  | Reverse      | 91%                  |   | + = | ,<br>, |

 Review the reversal and remove the tick in the *Hold* box for the balance to be placed back in the in *Payments*, then click the *Reverse* button.

| Payments Manageme                                                                                           | ent - Reverse Paym | ent      |        |             | _                 |         | ×      |  |  |  |  |  |
|----------------------------------------------------------------------------------------------------|--------------------|----------|--------|-------------|-------------------|---------|--------|--|--|--|--|--|
| Are you sure you want to                                                                                    | reverse this paym  | ent?     |        |             | Posting Date: 01/ | 03/2020 | • ?    |  |  |  |  |  |
| Invoice items will automatically be placed on hold. You can stop this by using the 🗹 🤚 below for each item. |                    |          |        |             |                   |         |        |  |  |  |  |  |
| \$330.00<br>08200107 - TELSTRA<br>F0000321                                                                  |                    |          |        |             |                   | 24/0    | 2/2020 |  |  |  |  |  |
| Invoice Number                                                                                              | Date               |          | Amount | Paid Amount | Description       |         | Hold   |  |  |  |  |  |
| 86155940-9                                                                                                  | 24/02/2020         | D0000355 | 330.00 | 330.00      | To 18 Feb 2020    |         |        |  |  |  |  |  |
| SCM Status: Not Availa                                                                                      | ble                |          |        | 330.00      |                   |         |        |  |  |  |  |  |
|                                                                                                    |                    |          |        |             | Reverse           | C       | ancel  |  |  |  |  |  |

5. If any other entries in the *Back Reconciliation* needs manual processing, action those first before clicking the *Auto Reprocess* button to finalise the bank statement.